Welcome to the CDL 303 registration guide. Follow these step by step instructions on how to register for your CDL training course and also start your ELDT Online Training course.

1. Enter your EMAIL and choose a PASSWORD. Click REGISTER.

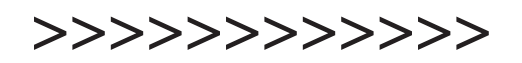

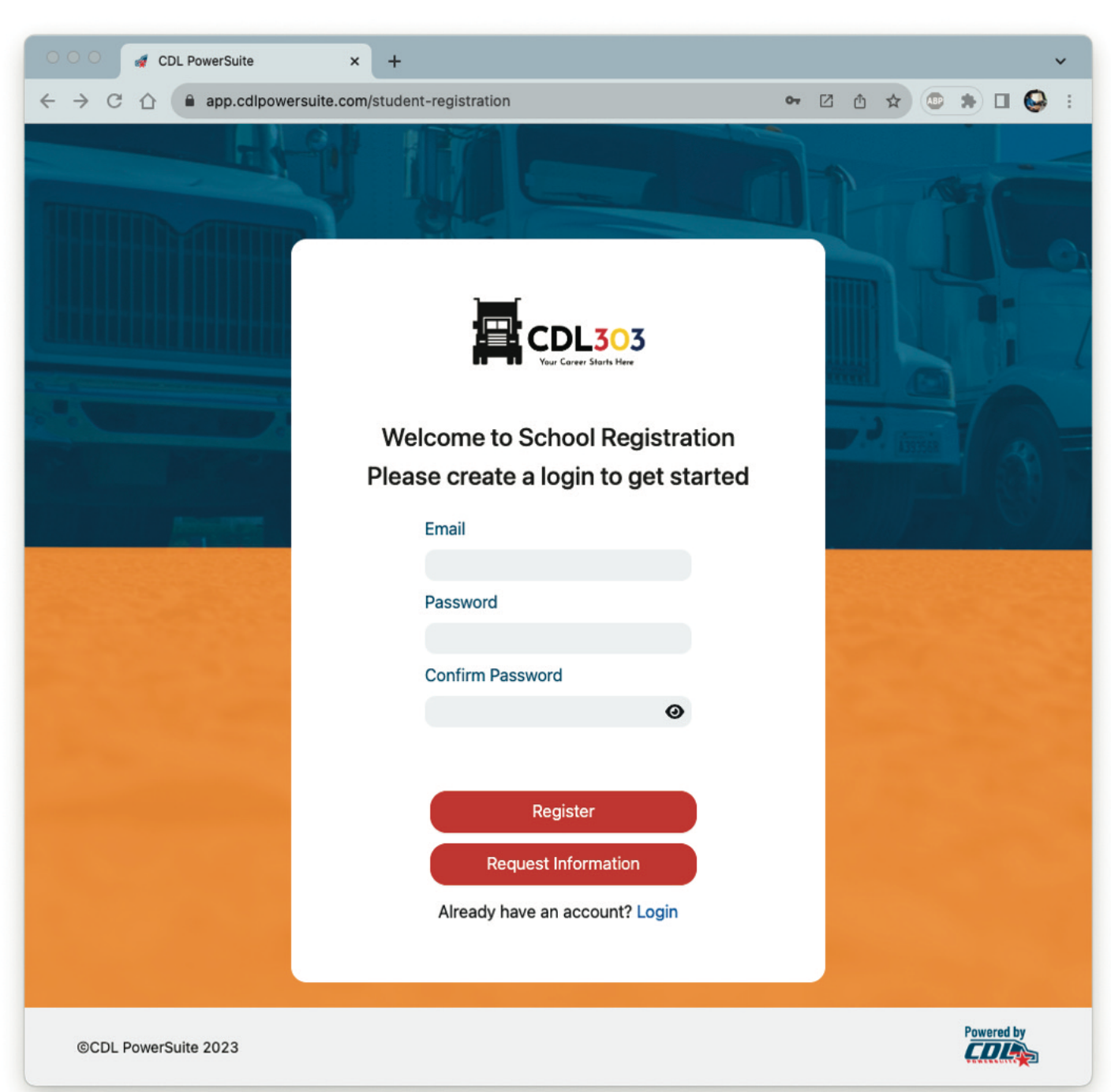

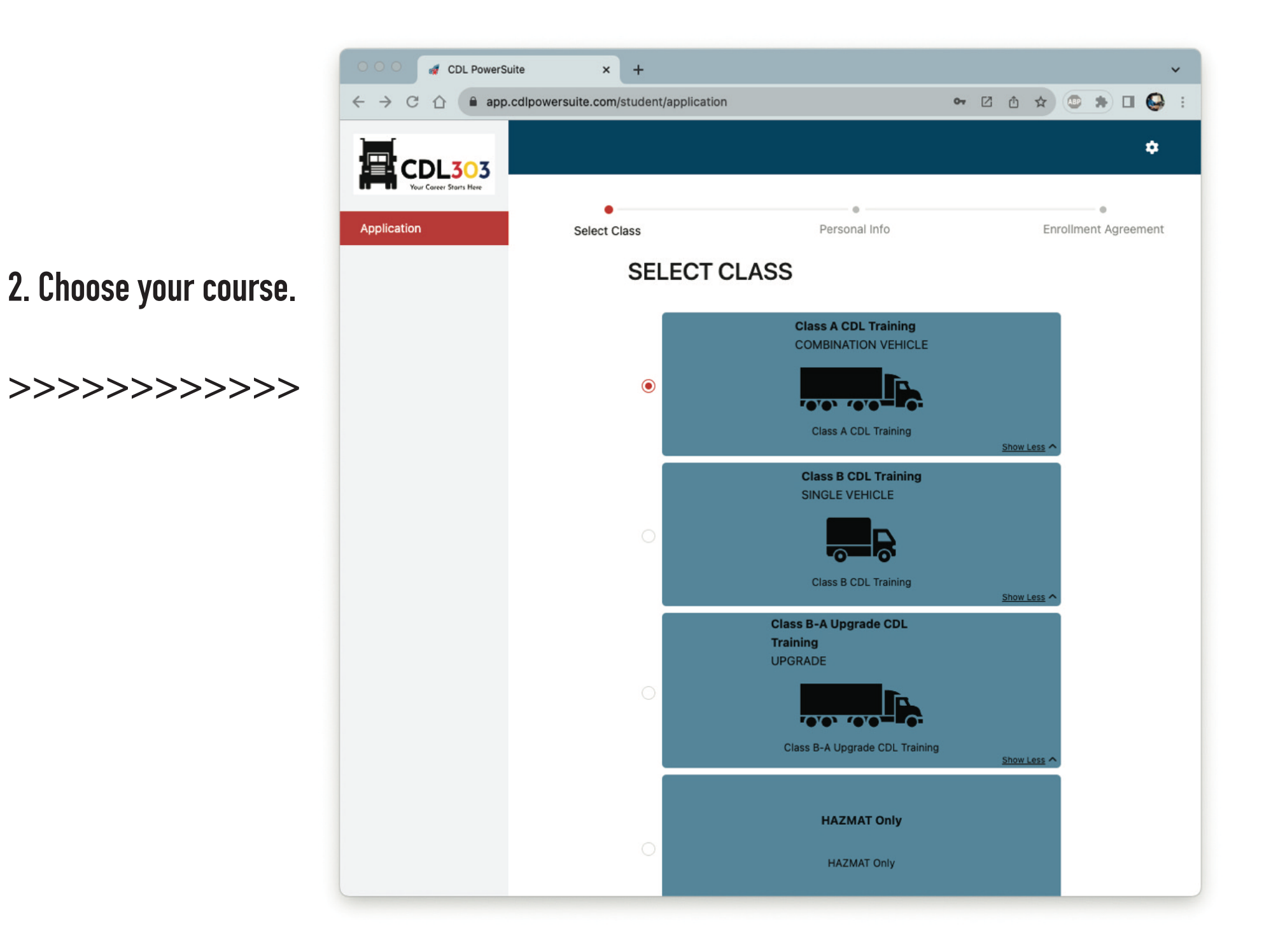

#### 3. Add HAZMAT endorsement if needed and click NEXT.

You can always add this later if needed. If you plan on hauling hazardous materials this course/endorsement will be required in addition to the HAZMAT exam at the DMV. Cost is another \$25 at checkout.

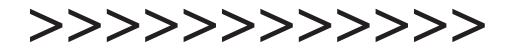

| OOO 🦪 CDL                                | PowerSuite         | ×       | +                                            |    |          |          |             |      |          | ~ |   |
|------------------------------------------|--------------------|---------|----------------------------------------------|----|----------|----------|-------------|------|----------|---|---|
| $\leftrightarrow$ $\circ$ $\circ$        | app.cdlpowersuite. | com/stu | udent/application                            | 07 | Z        | ۵,       | *           | • *  |          |   | : |
|                                          |                    |         | Class A CDL Training                         |    | <u>s</u> | ihow Le: | <u>^ 22</u> |      |          |   |   |
|                                          |                    |         | Class B CDL Training<br>SINGLE VEHICLE       |    |          |          |             |      |          |   |   |
|                                          |                    |         | ·                                            |    |          |          |             |      |          |   |   |
|                                          |                    |         | Class B CDL Training                         |    | <u>s</u> | how Le   | <u>ss</u> ^ |      |          |   |   |
|                                          |                    |         | Class B-A Upgrade CDL<br>Training<br>UPGRADE |    |          |          |             |      |          |   |   |
|                                          |                    |         |                                              |    |          |          |             |      |          |   |   |
|                                          |                    |         | Class B-A Upgrade CDL Training               |    | <u>s</u> | how Le   | <u>ss</u> ^ |      |          |   |   |
|                                          |                    |         | HAZMAT Only<br>HAZMAT Only                   |    |          |          |             |      |          |   |   |
|                                          |                    |         |                                              |    | <u>s</u> | Show Le  | <u>ss</u> ^ |      |          |   |   |
|                                          |                    |         | ADD ENDORSEMENTS                             |    |          |          |             |      |          |   |   |
|                                          |                    |         | НАΖМАТ                                       |    |          |          |             |      |          |   |   |
|                                          |                    |         |                                              |    |          | Save     | For La      | iter | Next     |   |   |
| 3620 N Eden Rd<br>Spokane Valley, WA 99: | 216 ©CDL P         | owerSu  | uite 2023                                    |    |          |          |             | Por  | vered by | 3 |   |

4. Fill out the "PERSONAL INFO" fields.

Be sure that both drivers license numbers match in the two fields.

5. Scroll down and click NEXT.

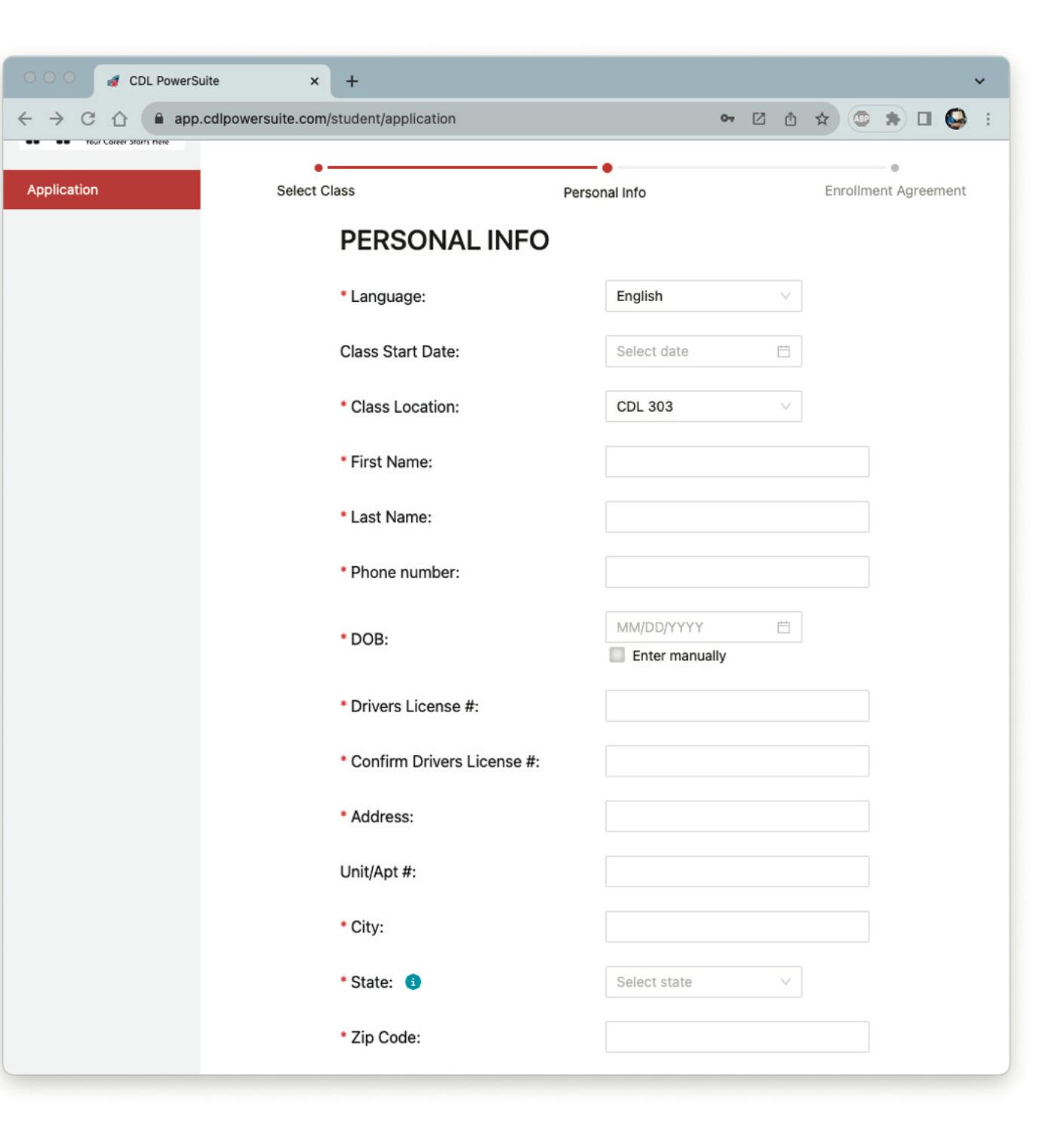

6. A new window will pop-up. Click SEND CODE.

Check your phone for the text message and enter the 6 digit code. Click SUBMIT.

| O O O 🛷 CDL PowerSuite                                    | × +                                                                                                    |                                       | ~                 |
|-----------------------------------------------------------|----------------------------------------------------------------------------------------------------|---------------------------------------|-------------------|
| $\leftrightarrow$ $\rightarrow$ C $\triangle$ app.cdlpowe | rsuite.com/student/application                                                                                  | • ☑ Ů ☆                               | 👁 🛪 🖬 🚱 🗄         |
| Tour Career starts there                                  | •                                                                                                    | -•                                    |                   |
| Application                                               | Select Class Pe                                                                                                 | ersonal Info Enr                      | ollment Agreement |
|                                                           |                                                                                                    |                                       |                   |
|                                                           | Verify Your Phone Number                                                                                        | ×                                     |                   |
|                                                           |                                                                                                    | ×                                     |                   |
|                                                           | We'll send a one-time verification code to 720-                                                                 | 363-5267 via text                     |                   |
|                                                           | Click Cancel to opt out and proceed with regist                                                                 | ration.                               |                   |
|                                                           | Send Code                                                                                                    |                                       |                   |
|                                                           | * By clicking this button, you consent to receiving auto<br>phone number listed above. Message and data rates m | mated text messages at the hay apply. |                   |
|                                                           | Enter verification code here                                                                                    |                                       |                   |
|                                                           |                                                                                                    |                                       |                   |
|                                                           |                                                                                                    | Cancel Submit                         |                   |
|                                                           |                                                                                                    | 02/13/1965                            |                   |
|                                                           | * DOB:                                                                                                    | Enter manually                        |                   |
|                                                           | * Drivers License #:                                                                                            | Br549                                 |                   |
|                                                           |                                                                                                    |                                       |                   |
|                                                           | * Confirm Drivers License #:                                                                                    | Br549                                 |                   |
|                                                           | * Address:                                                                                                    | 9114 E 29th Pl                        |                   |
|                                                           |                                                                                                    |                                       |                   |
|                                                           | Unit/Apt #:                                                                                                    |                                       | _                 |
|                                                           | * City:                                                                                                    | Denver                                |                   |
|                                                           | * State:                                                                                                    | Colorado                              |                   |
|                                                           | State.                                                                                                    | Solorado                              |                   |
|                                                           | * Zip Code:                                                                                                    | 80238                                 |                   |
|                                                           |                                                                                                    |                                       |                   |

# 7. Scroll down and read through the enrollment agreement.

### Click the boxes on the left next to each section.

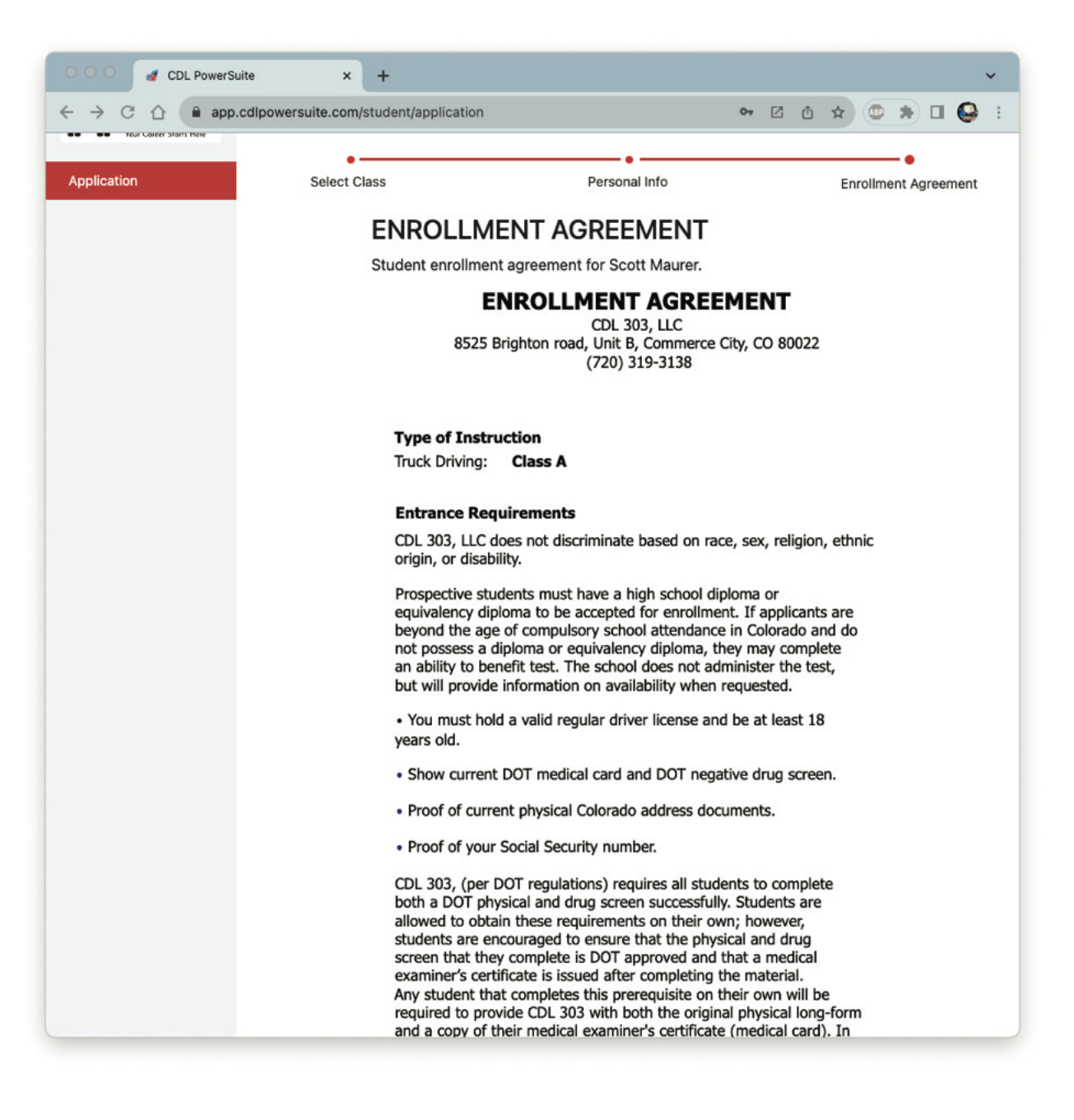

### 8. Digitally sign the box.

#### **Click DONE and FINISH.**

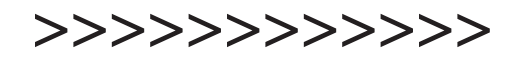

| CDL PowerSuite × +                                                                                                    |          |        |     |
|----------------------------------------------------------------------------------------------------|----------|--------|-----|
| $\leftrightarrow \rightarrow \mathbb{C} \ \textcircled{1} \ \textcircled{1} \ \texttt{app.cdlpowersuite.com/student/application} \qquad \mathbf{e} \ \textcircled{2} \ \textcircled{1} \ \textcircled{2}$                                                                                                    | • *      |        | 0   |
| publications, in newspapers, magazines and other print media,<br>on television, radio and electronic media (including the Internet<br>in theatrical media and/or in mailings for educational and<br>awareness; and<br>• Permission to review recordings of students drives for<br>educational purposes between instructor and student.<br>This consent is given in perpetuity, and does not require prior<br>approval by me.                                                                                                    | ),       |        |     |
| <ul> <li>I have read and agree to the above terms.</li> <li>My signature below signifies that I have read and understand all aspects of this agreement and recognize my legal responsibilities in regard to this contract and that the enrollment agreement constitute a binding contract.</li> </ul>                                                                                                    | 6        |        |     |
| Electronic Signature:                                                                                                    |          |        |     |
| Scott Maurer<br>ACKNOWLEDGMENT BY SCHOOL<br>Prior to being enrolled in this school, the applicant whose name and signature appears<br>above has been made aware of the legal obligations he/she takes on by entering into a<br>contract for training. Those discussions included cautions by the school about acquiring<br>an excessive debt burden that might become difficult to repay given employment<br>opportunities and average starting salaries in his/her chosen occupation.<br>Prior to being enrolled in this school, the applicant, whose name and signature appear<br>above, has been made aware of the school's complaint policy. | l.       |        |     |
| Previous Finish S                                                                                                    | Save For | r Late | Jr. |

9. Next you will find your dashboard. Here you will click CLASS/THEORY to access your ELDT online training course.

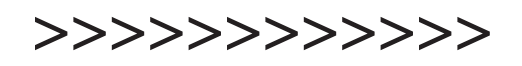

All of your training information can be found here. It will be constantly updated as you go through the training program. If you need a copy of your MVR do it here anytime.

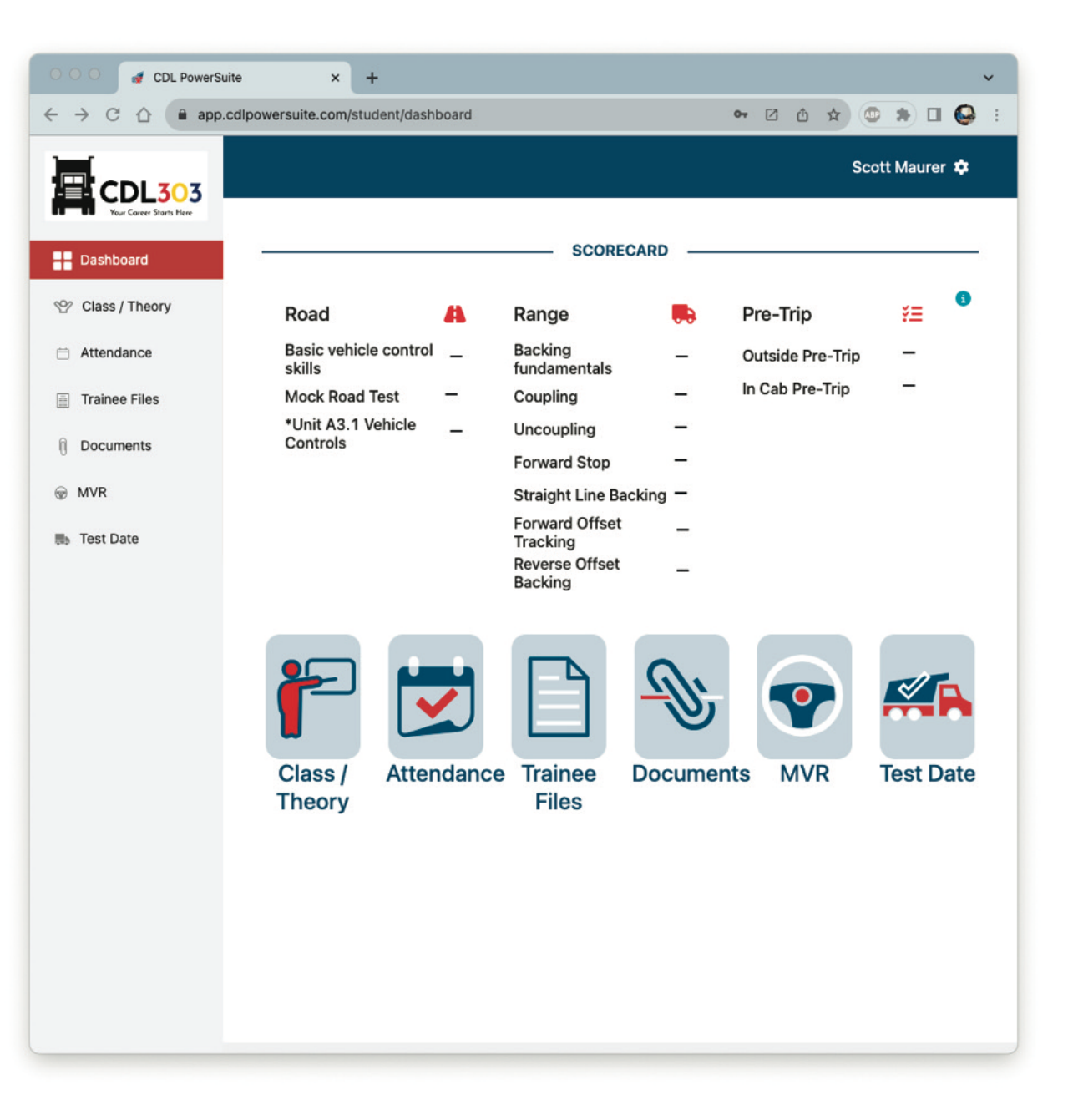

#### 10. Click UNLOCK NOW to access your ELDT online training course.

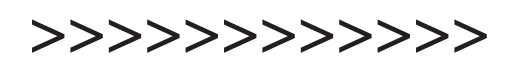

If you paid for the HAZMAT course it will also be listed. Remember that the ELDT and HAZMAT courses are all SELF PACED. You won't have to finish them in one session. You can always save it for later and come back to finish it.

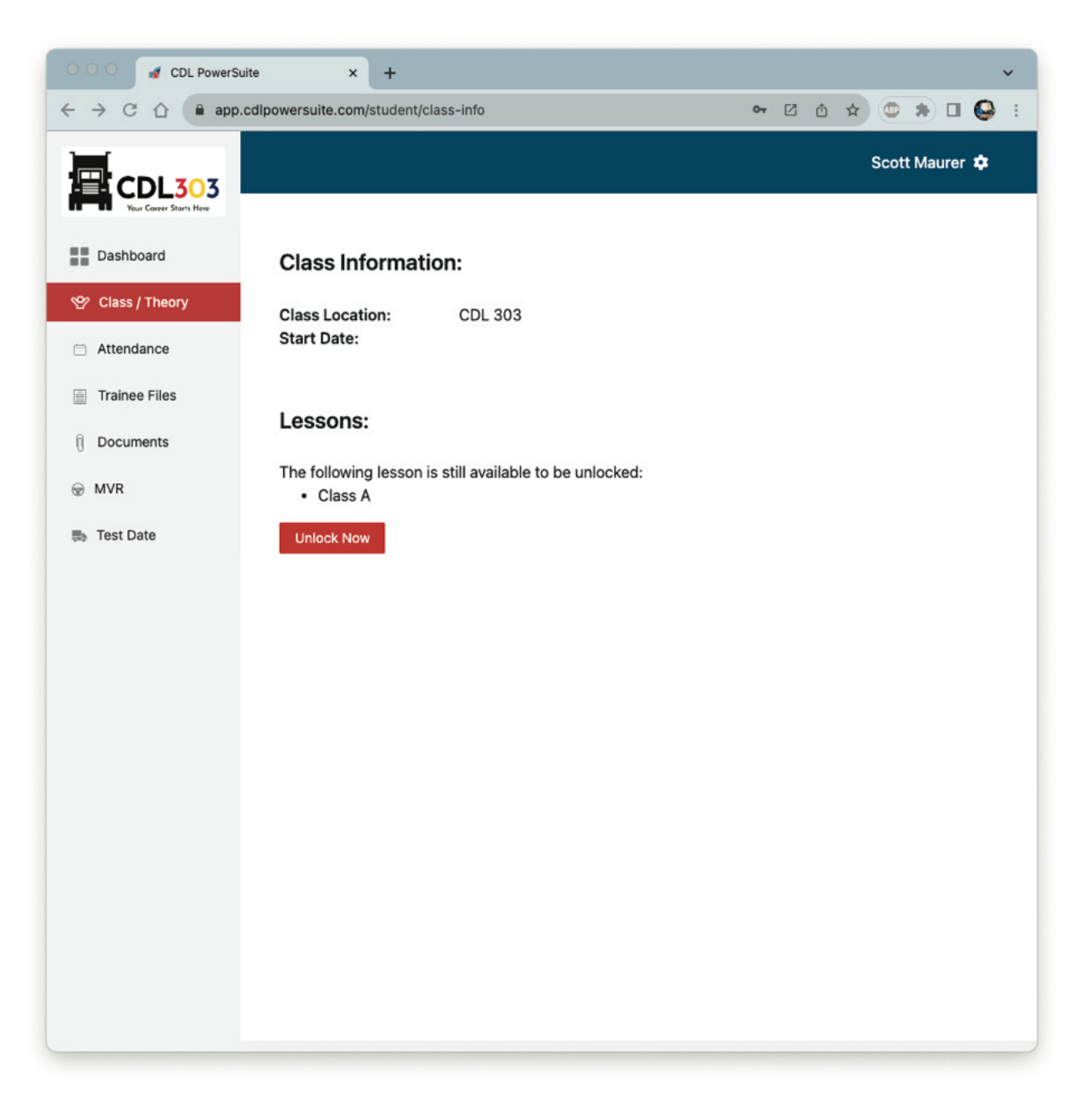

#### 11. Choose THEORY VIDEO or THEORY READING.

Enter your cardholder information.

Digitally sign and click DONE

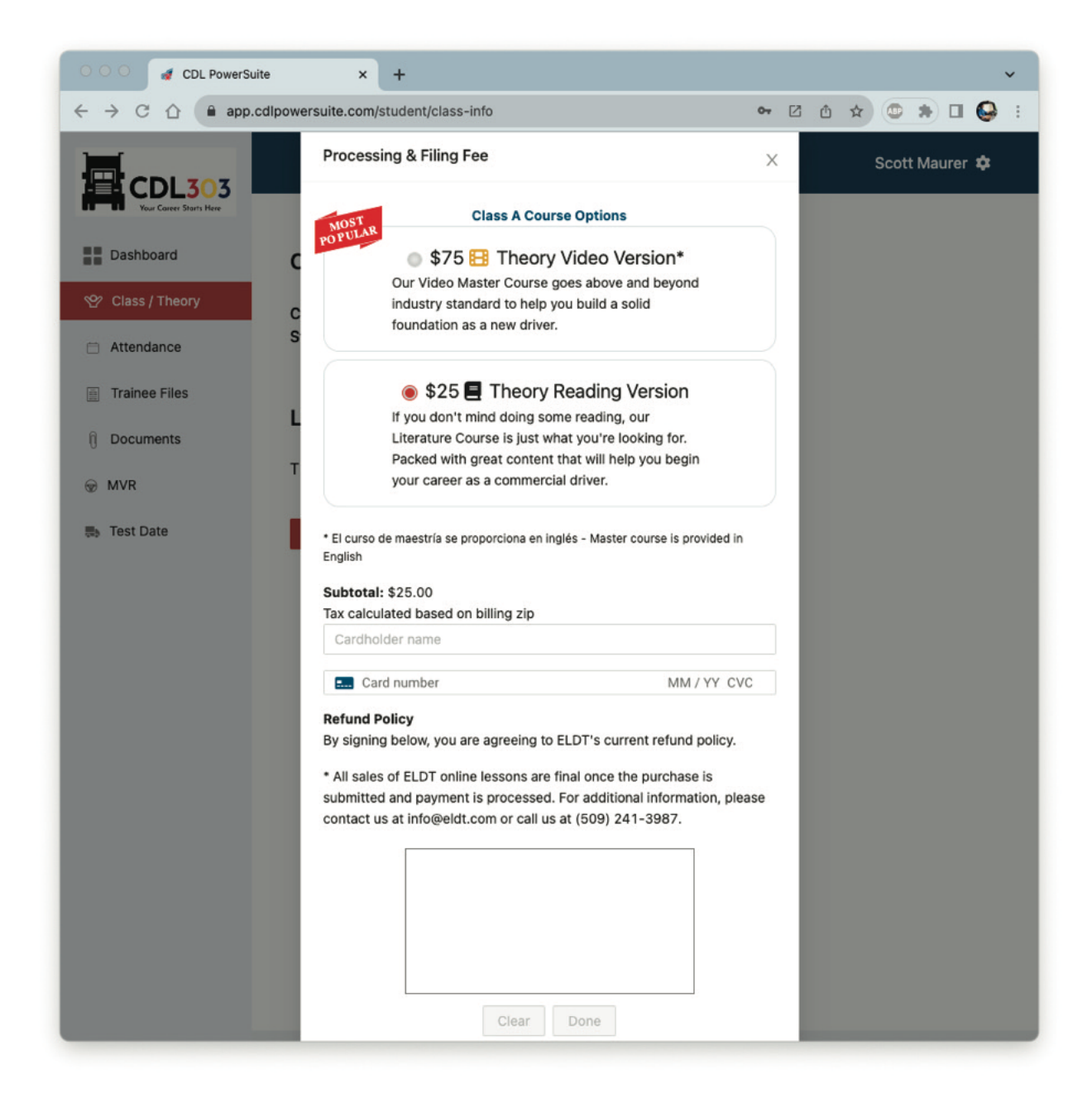

12. Click on the ARROWS > for the dropdown menus and start your course.

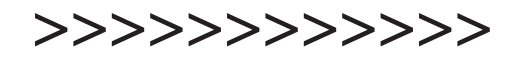

Remember if you don't pass a section you can still go back and try it again for a better grade.

You can always save and come back later to finish.

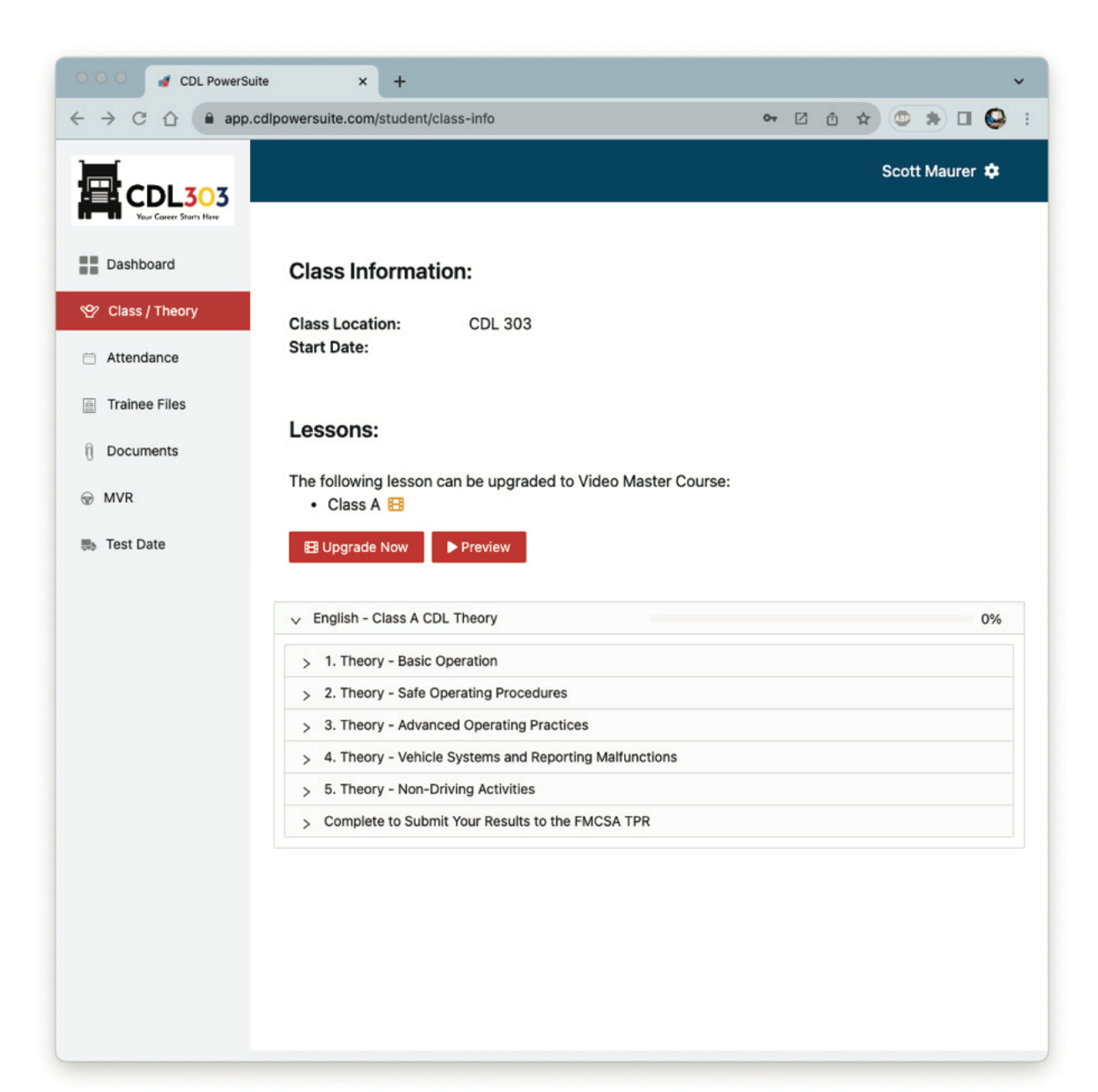

## 13. Click START for each section.

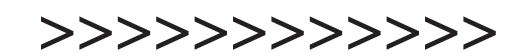

| 🔿 🔿 🛛 🖪 🥑 CDL PowerSu | ite × +                                                                        |              | ~              |
|-----------------------|--------------------------------------------------------------------------------|--------------|----------------|
| → C ☆ 🔒 app.o         | cdlpowersuite.com/student/class-info                                           | <u>∽</u> 🖸 🕁 | 🔍 🖈 🗆 🚱        |
| CDL303                |                                                                                |              | Scott Maurer 🌣 |
| Dashboard             | Class Information:                                                             |              |                |
| 🕙 Class / Theory      | Class Location: CDL 303                                                        |              |                |
| Attendance            | Start Date:                                                                    |              |                |
| Trainee Files         |                                                                                |              |                |
| Documents             | Lessons:                                                                       |              |                |
| ⊕ MVR                 | The following lesson can be upgraded to Video Mas <ul> <li>Class A </li> </ul> | ster Course: |                |
| Test Date             | Upgrade Now     ► Preview                                                      |              |                |
|                       | ✓ English - Class A CDL Theory                                                 |              | 0%             |
|                       | <ul> <li>Theory - Basic Operation</li> </ul>                                   |              |                |
|                       | Quiz                                                                           | Score        |                |
|                       | 1.0 Getting Started                                                            | Not Started  | Start          |
|                       | 1.1 Orientation                                                                | Not Started  | Start          |
|                       | 1.2 Control Systems                                                            | Not Started  | Start          |
|                       | 1.3 Vehicle Inspections                                                        | Not Started  | Start          |
|                       | 1.4 Basic Control                                                              | Not Started  | Start          |
|                       | 1.5 Operating Transmissions                                                    | Not Started  | Start          |
|                       | 1.6 Backing & Docking                                                          | Not Started  | Start          |
|                       | 1.7A Coupling                                                                  | Not Started  | Start          |
|                       | 1.7B Uncoupling                                                                | Not Started  | Start          |
|                       | > 2. Theory - Safe Operating Procedures                                        |              |                |

#### 14. Click NEXT.

You can SAVE FOR LATER anytime.

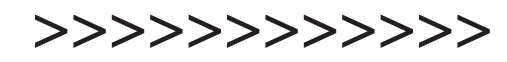

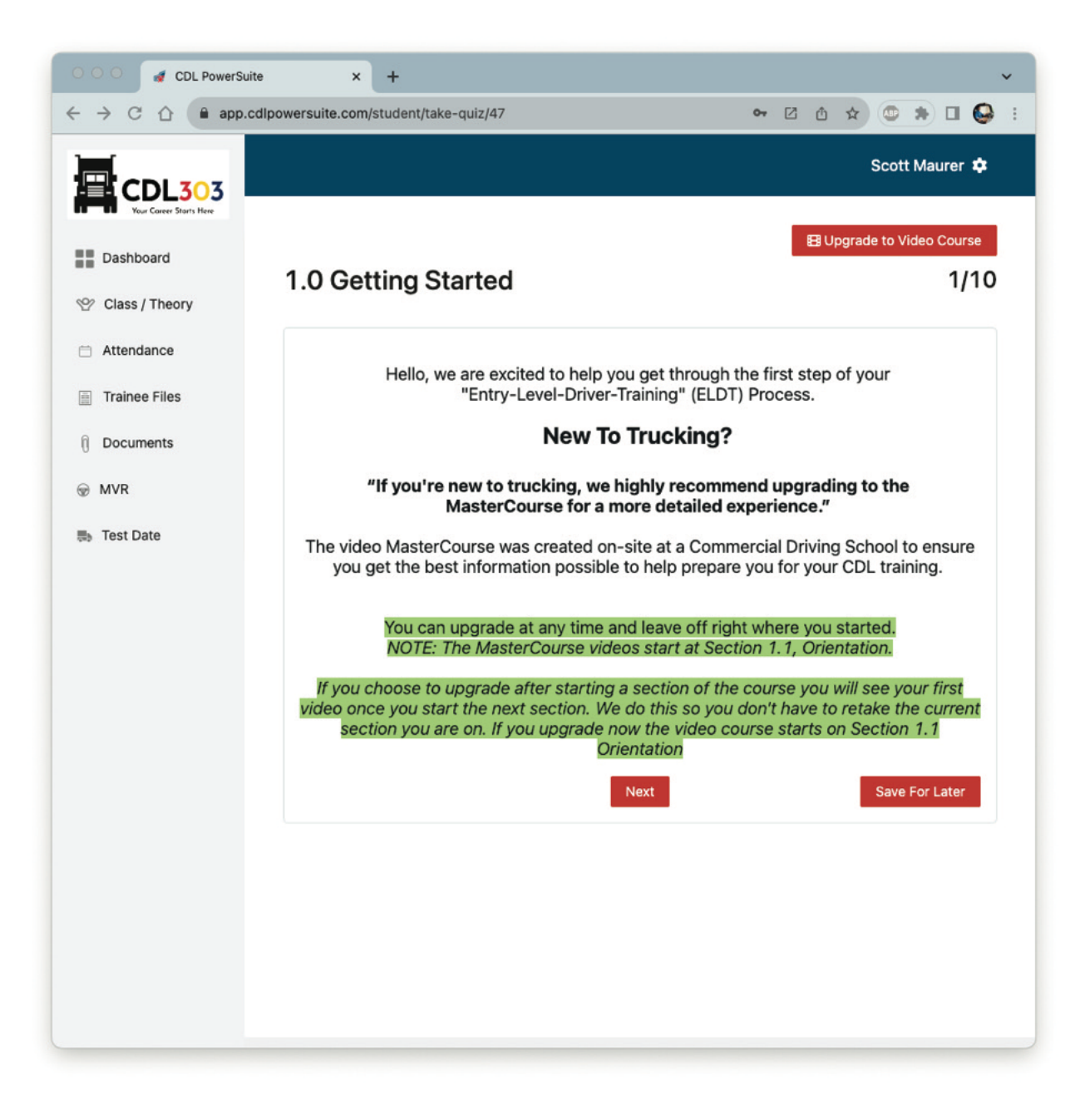

#### 15. Getting Started guide.

Your completed ELDT online training will be submitted to the DMV AFTER you complete your Range and Road behind-the-wheel hands-on training with CDL 303.

Completing this course can really help you BEFORE you go to get your CDL PERMIT at the DMV. All of the material is similar.

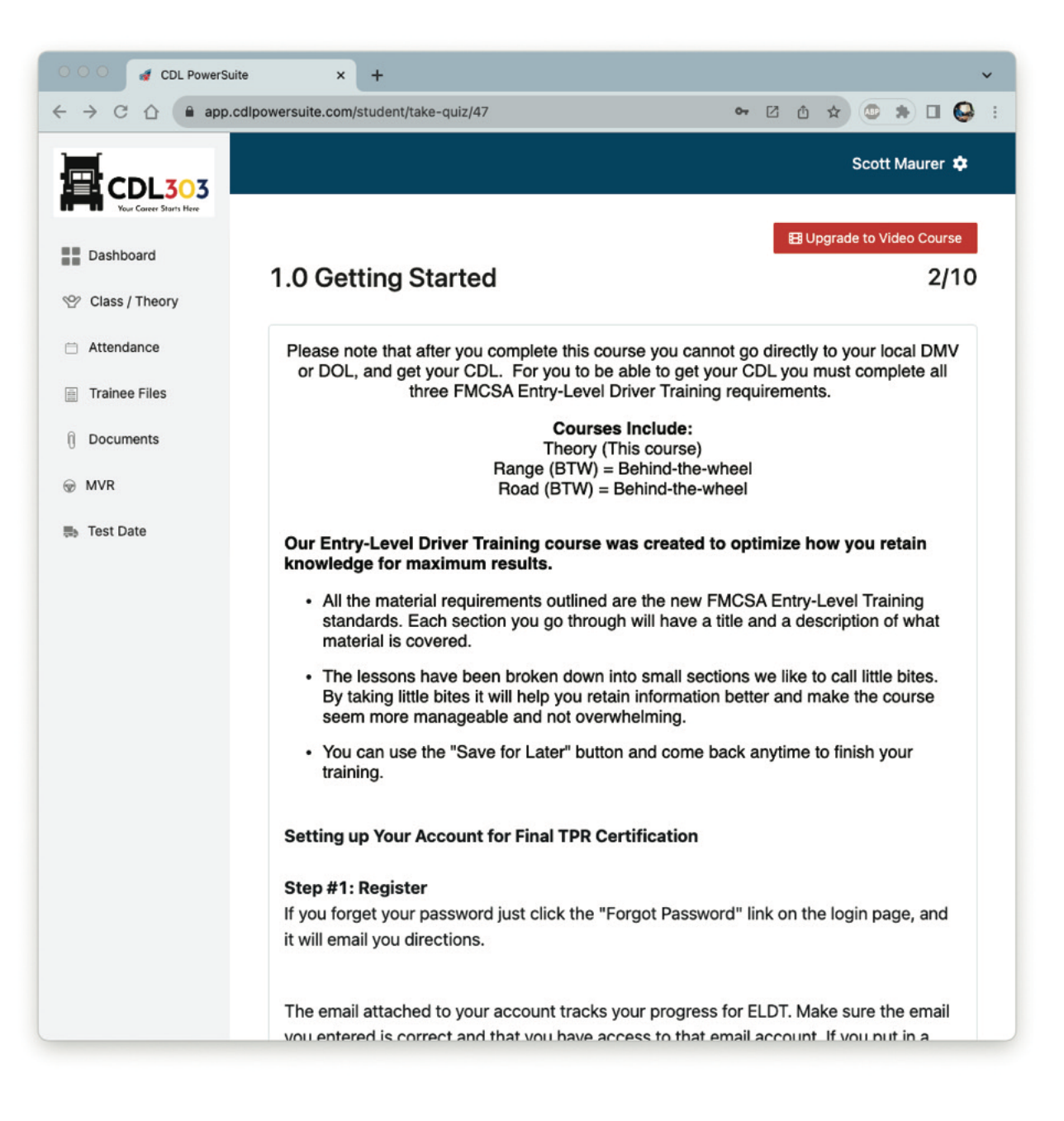